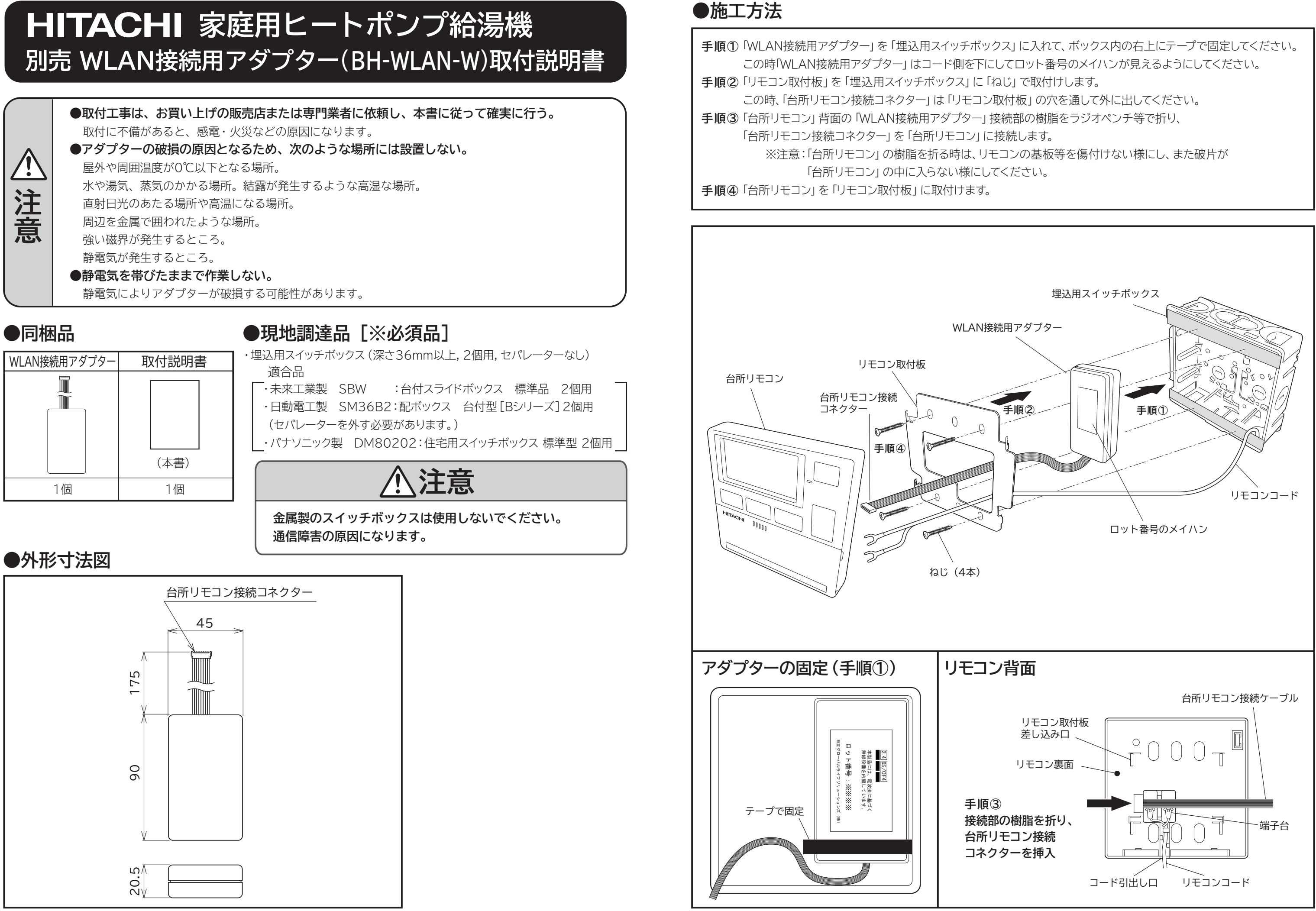

BB0062911A BH-WLAN-W (A)

## ●WLAN接続用アダプターの設定

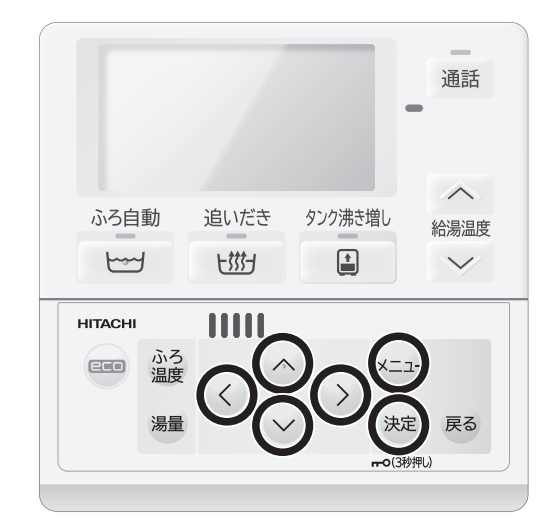

アダプターの取り付け終了後、以下の手順でアダプターの設定を行います。 設定は台所リモコンの左図の〇印のボタンを使用します。

なお、アダプターの設定はエコキュートの試運転を実施した後で行ってく ださい。

試運転が未実施の場合は、エコキュート本体の工事説明書に従って試運転 を実施してください。

| 【1】WLANアダプターの接続設定方法 |                                                          |                                                                              |
|---------------------|----------------------------------------------------------|------------------------------------------------------------------------------|
| 手順①                 | リモコンの「メニュー」ボタンを押します。<br>画面表示が「メニュー」画面に変わります。             | メニュー 1/2<br>ふろ ふろ予約設定<br>タンク<br>音声<br>表示<br>(◆:選択 速定):決定                     |
| 手順②                 | 「メニュー」画面で「◀」 ボタンを5秒間押し続けます。<br>右の 「メンテナンスメニュー」 画面に変わります。 | <u>メンテナンスメニュー 1/2</u><br>ふろ初期設定<br>HPエア抜き<br>弁類水抜き<br>給湯エア抜き<br>◆:選択 (決定):決定 |
| 手順③                 | 「▼」 ボタンで2/2ページの 「無線LAN接続設定」 を選択し<br>「決定」 ボタンを押します。       | メンテナンスメニュー 2/2<br>ふろ機能停止 ▲<br>無線LAN接続設定<br>電話番号表示設定<br>設定値記憶<br>◆:選択 (決定):決定 |
| 手順④                 | 「無線LAN接続設定」の画面になったら「▶」 ボタンで「有効」<br>を選択して「決定」 ボタンを押します。   | 無線LAN接続設定<br>(無効) 有効<br>(⇒:選択 (決定):決定                                        |
| 手順⑤                 | 設定完了画面が表示され、設定完了です。                                      | 設定完了                                                                         |
| 手順⑥                 | 「メニュー」ボタンを押して標準画面に戻ります。                                  |                                                                              |

| 【2】WLANアダプターの接続設定確認方 |                                               |  |  |
|----------------------|-----------------------------------------------|--|--|
| 手順①                  | リモコンの「メニュー」ボタンを押します。                          |  |  |
| 手順②                  | 「メニュー」画面で「▼」ボタンを押して「システム」                     |  |  |
| 手順③                  | 「システム」メニューに「無線LAN機能設定」が表示<br>設定が完了しています。      |  |  |
|                      | 「システム」メニューに「無線LAN機能設定」が表示<br>再度接続設定を実施してください。 |  |  |

## 法

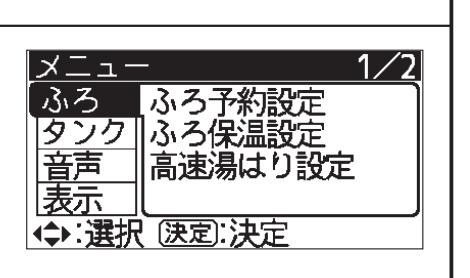

を選択します。

示されていれば接続

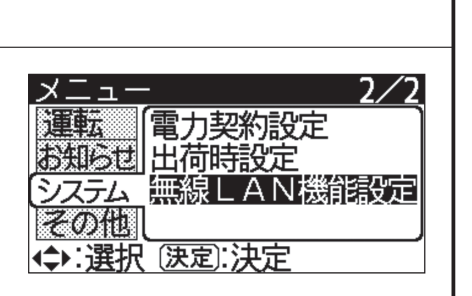

示されない場合は